# Stel een PlayStation 2 in met een Cisco Small Business VoIP-router

## Inhoud

Inleiding Hoe stel ik een PlayStation 2 in met een Cisco Small Business VolP-router? Gerelateerde informatie

## **Inleiding**

Dit artikel is één in een serie om te helpen bij het instellen, oplossen en onderhouden van Cisco Small Business-producten.

### Q. Hoe stel ik een PlayStation 2 in met een Cisco Small Business VolP-router? A.

**Opmerking:** Let er voordat u verdergaat op dat Cisco Small Business de configuratie van PlayStationregTag NIET ondersteunt;2. Deze instructies vertellen u eenvoudig hoe u de router voor PlayStationregTag moet configureren;2, niet de spelconsole zelf. Neem contact op met Sony voor technische ondersteuning van de PS2regTag.

Als u een PlayerTag;2 wilt instellen op de Cisco Small Business-router, Voltooi de volgende stappen:

opzetten van de PlaystationregTag; 2 De router configureren

#### Instellenp PlayStationregTag;2

#### Stap 1:

Nadat u uw PlayStationregTag;2 Netwerkadapter installeert, sluit u een gewone rechte kabel aan vanaf een van de genummerde poorten op de router. Sluit het andere uiteinde van de kabel aan op de PlayStationregTag;2's Network Adapters Ethernet-poort.

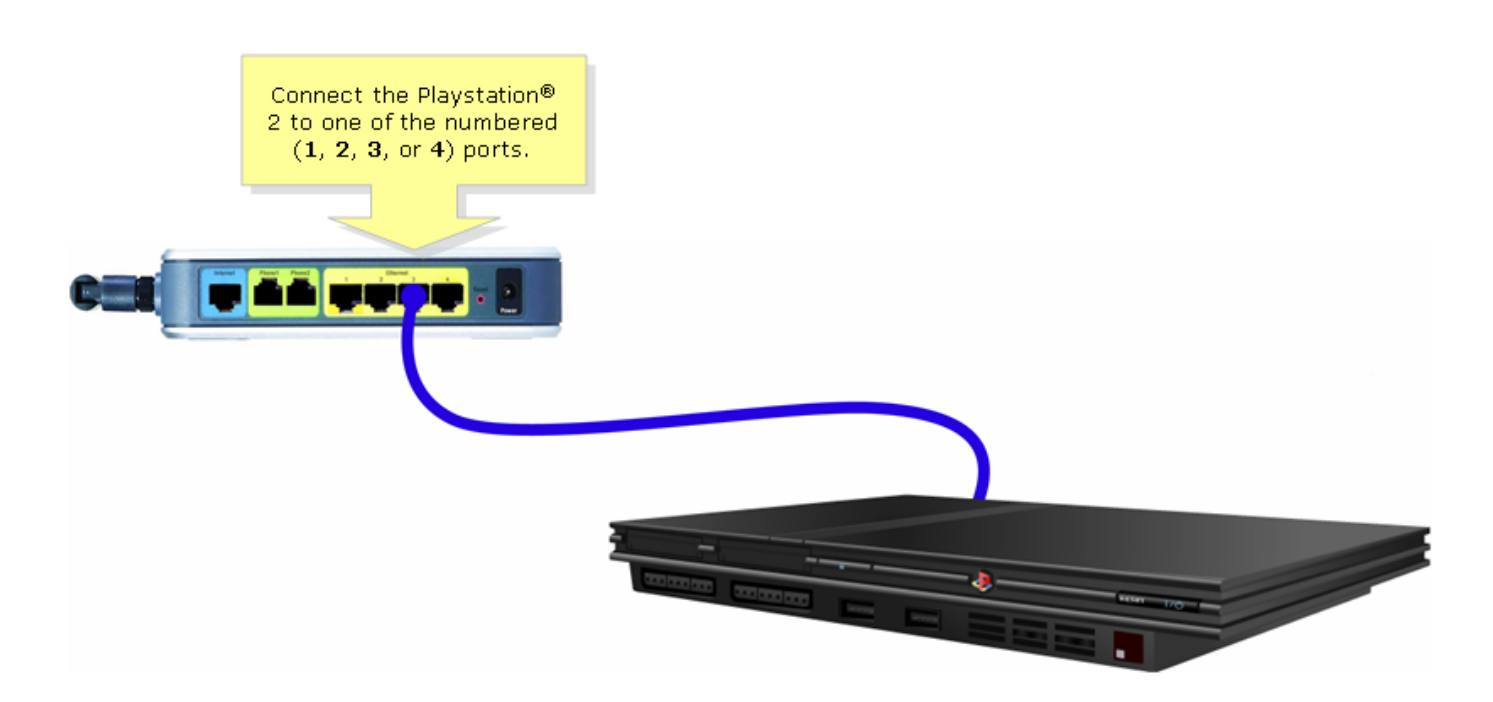

#### Stap 2:

U moet een statisch IP-adres toewijzen op PlayStationregTag;2. Om dat te doen raadpleegt u uw PlayStationregTag;2 documentatie of klik <u>hier</u>. In dit voorbeeld werd "192.168.15.20" gebruikt voor het **IP-adres**, "255.255.255.0" voor het **subnetmasker**, "192.168.15.1" voor de **standaardgateway** en uw informatie .

Nadat de PlayStationregTag;2 is ingesteld, voltooi de stappen in de volgende sectie om de Cisco Small Business-router te configureren.

#### De router configureren

Stap 1:

Toegang tot de webgebaseerde setup-pagina van de router. Klik hier voor meer informatie.

#### Stap 2:

Wanneer de op web gebaseerde setup-pagina van de router verschijnt, klikt u op **Toepassingen** en Gaming > DMZ.

| LINKSYS <sup>®</sup><br>A Division of Cisco Systems, Inc. |                                            | Clin                   | ck Applications<br>& Gaming.   |                                                                                                    |
|-----------------------------------------------------------|--------------------------------------------|------------------------|--------------------------------|----------------------------------------------------------------------------------------------------|
| Applications                                              |                                            | _                      |                                |                                                                                                    |
| & Gaming                                                  | Setup Wireless Security                    | Access<br>Restrictions | Applications<br>& Gaming Admin | nistration Status Voice                                                                                                    |
|                                                           | Port Range Forwarding                      | Port Triggering        | DMZ                            | QoS                                                                                                    |
| DMZ Settings                                              | C Enabled Oisabled<br>DMZ Host IP Address: | 192.168.3. 🗍           | Click DMZ.                     | DMZ Host<br>The DMZ Host setting can<br>allow one local PC to be<br>exposed to the Internet. If<br>a local user wishes to use<br>some special-purpose<br>service such as an Internet<br>game or video-<br>conferencing, Enable DMZ,<br>fill in the IP address, and<br>click the Save Settings<br>button. Select Disable for<br>DMZ, deactivates this<br>feature. When enabling<br>this setting, the Router<br>firewall protection of the<br>local DMZ host will be<br>disabled. |
|                                                           |                                            | Save Settings          | Cancel Changes                 | autiliuutiliu                                                                                                    |

Stap 3: Selecteer Enabled en voer het IP-adres van PlayStationregTag in in het veld DMZ Host IP Address in.

| A Division of Cisco Systems, Inc | <b>9</b> <sup>0</sup><br>2. |                                |                        |                          |                                          |                                                                                                    |             |  |
|----------------------------------|-----------------------------|--------------------------------|------------------------|--------------------------|------------------------------------------|----------------------------------------------------------------------------------------------------|-------------|--|
| Applications<br>& Gaming         |                             |                                |                        |                          |                                          |                                                                                                    |             |  |
|                                  |                             | ss Security                    | Access<br>Restrictions | Applications<br>& Gaming | Administratio                            | n Status                                                                                                    | ¥oice       |  |
|                                  | Select Enabled.             | arding                         | Port Triggering        | DMZ                      | QoS                                      |                                                                                                    |             |  |
| DMZ Setting                      | js                          |                                |                        |                          | D                                        | MZ Host                                                                                                    |             |  |
|                                  |                             | O Disabled<br>Host IP Address: | <b>192.168.15.</b> 20  |                          | Enter the<br>Playstation's J<br>address. | er the<br>tion's IP<br>ress.<br>MZ Host setting can<br>one local PC to be<br>ed to the Internet. If<br>user wishes to use<br>special-purpose<br>service such as an Internet<br>game or video-<br>conferencing, Enable DMZ,<br>fill in the IP address, and<br>click the Save Settings<br>button. Select Disable for<br>DMZ, deactivates this<br>feature. When enabling<br>this setting, the Router<br>firewall protection of the<br>local DMZ host will be<br>disabled.<br>Elsco Systems |             |  |
|                                  |                             |                                | Save Settings          | Cancel Cha               | nges                                     | .1                                                                                                    | միտուդիրութ |  |

## Gerelateerde informatie

• Technische ondersteuning en documentatie – Cisco Systems